# Get Started Using PlantProm DB

The current release PlantProm DB allows users to:

- (1) Retrieve and download 576 experimentally verified promoter sequences, classified by promoter class and taxonomy;
- (2) Retrieve and download in FASTA format promoter sequences and a putative TSS map, in both text and GFF formats, for 113,556 protein-coding genes of *O. sativa*, *Z. mays*, *M. truncatula*, *G. max* and *V. vinifera*.
- (3) Get a PubMed link for every entry for 576 experimentally verified promoters;
- (4) Retrieve and download TATA-box and INR NFMs.
- (5) Get information on nucleotide composition of promoter regions before [-200:-1] and after [+1:+51] TSS in various sets of 576 experimentally verified promoters;
- (6) Retrieve and download putative TFBS contents of 576 experimentally verified promoter sequences.
- (7) Retrieve and download putative TFBS contents of [-1000:-101] regions of 22,257, 23,334, 18,226, 38,702 and 11,037 protein-coding genes of *O. sativa*, *Z. mays*, *M. truncatula*, *G. max* and *V. vinifera*, respectively.
- (8) Search for promoter sequences by promoter or gene ID.
- (9) Perform BLAST comparison of a user-given query sequence with both experimentally verified promoters and [-1000:+1] regions of protein-coding genes of *O. sativa*, *Z. mays*, *M. truncatula*, *G. max* and *V. vinifera*.

The menu and search service of PlantProm DB use JavaScript. Commonly used browsers - Internet Explorer, Firefox, Safari etc. – can be used with the database.

### How to use PlantProm DB

Once you connect to PlantProm DB home page, you are ready to start working with DB.

### View and download experimentally verified promoters

In Main Menu, if an option "**Promoters from direct experiments**" is chosen, the following submenu appears:

| Home                                          | DNA sequences of 576 experimentally verified promoter regions [-200+51] with TSS at +1 |
|-----------------------------------------------|----------------------------------------------------------------------------------------|
| Promoters from direct<br>experiments          | All 576 promoters view or download                                                     |
|                                               |                                                                                        |
| Putative TSS map for protein-<br>coding genes | 150 promoters of monocots, view or download                                            |
| Classification of promoters                   | 403 promoters of dicots, view or download                                              |
| Canonical NFMs                                | 23 promoters from other plants, view or download                                       |
| Nucleotide composition                        | 345 TATA promoters from all species, view or download                                  |
| Regulatory motifs                             | 84 TATA promoters from monocots, view or download                                      |
| Computation of NFMs                           | 256 TATA promoters from dicots, view or download                                       |
|                                               | 5 TATA promoters from other plant species, view or download                            |
| Q Search services ∨                           | 231 TATA-less promoters from all species, view or download                             |
| Search for promoters from direct experiments  | 66 TATA-less promoters from monocots, view or download                                 |
| Search for putative TSS map for               | 147 TATA-less promoters from dicots, view or download                                  |
| protein-coding genes                          | 18 TATA-less promoters from other plant species, view or download                      |
| BLAST search                                  |                                                                                        |

In this sub-menu, for a selected group of promoters,

- If an option **view** is clicked, the corresponding 251-bp promoter sequences in FASTA format are displayed;
- If an option **download** is clicked, the following prompt window is displayed:

| 00                         | Opening PLPR_all_d.fasta.gz                             |
|----------------------------|---------------------------------------------------------|
| You have ch                | osen to open:                                           |
| PLPR_all_                  | d.fasta.gz                                              |
| which is: g<br>from: http: | zip compressed archive (67.9 KB)<br>//www.softberry.com |
| What should                | Firefox do with this file?                              |
| Open w<br>Save Fil         | ith Archive Utility (default)                           |
|                            | Cancel OK                                               |

Click "OK", to save GZ file with sequences.

View and download sequences of [-1000:+100] regions of protein-coding genes (+1 is an annotated gene start) and computationally predicted TSS maps for 5 genomes

In Main Menu, if an option **Putative TSS map for protein-coding genes** is chosen, the following sub-menu appears (shown here only partially):

| Home                                         |                                                                                                    |
|----------------------------------------------|----------------------------------------------------------------------------------------------------|
| Promoters from direct<br>experiments         | Putative promoter (TSS) map of 22,257 protein coding genes from <i>Oryza sativa</i> predicted by TSSPlant<br>program (Shahmuradov, Umarov and Solovyev, unpublished), including: |
| Putative TSS map for protein-                | Promoter sequences in FASTA format                                                                                                    |
| coding genes                                 | List of predicted TSSs in GFF format                                                                                                    |
| Classification of promoters                  | List of predicted TSSs in Text format                                                                                                    |
| Canonical NFMs                               | Description of genes                                                                                                    |
| Nucleotide composition                       | Putative promotor (TSS) map of 22.224 protoin coding gapos from Zag mays predicted by TSSDIant                                                                                   |
| Regulatory motifs                            | program (Shahmuradov, Umarov and Solovyev, unpublished), including:                                                                                                    |
| Computation of NFMs                          | Promoter sequences in FASTA format                                                                                                    |
|                                              | List of predicted TSSs in GFF format                                                                                                    |
| Q Search services ∨                          | List of predicted TSSs in Text format                                                                                                    |
| Search for promoters from direct experiments | Description of genes                                                                                                    |

In this sub-menu, for the selected species, the user can choose four options: **Promoter** sequences in FASTA format, List of predicted TSSs in GFF format, List of predicted TSSs in Text format and Descriptions of genes.

• If **Promoter sequences in FASTA format** is chosen, a new download page with information on the download file size and total number of records (sequences) in this file is displayed.

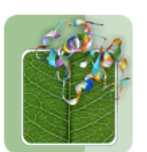

# PlantProm: Plant Promoter Database

Database of Plant Promoter Sequences (Release 2016.03)

| Home                                 |           |
|--------------------------------------|-----------|
|                                      | Down      |
| Promoters from direct<br>experiments | Organi    |
|                                      | Oryza s   |
| Putative TSS map for protein-        | Zea ma    |
| coding genes                         | Glycine   |
| Classification of promoters          | Medica    |
| -                                    | Vitis vir |
| Canonical NFMs                       |           |
|                                      |           |
| Nucleotide composition               |           |
|                                      |           |

#### Download promoter sequences in FASTA format

| Organism            | File name             | File size | Number of sequences |
|---------------------|-----------------------|-----------|---------------------|
| Oryza sativa        | OSprom1101nr.fasta.gz | 8,5M      | 22257               |
| Zea mays            | ZMprom1101nr.fasta.gz | 9,0M      | 23334               |
| Glycine max         | GMprom1101nr.fasta.gz | 15M       | 38702               |
| Medicago truncatula | MTprom1101nr.fasta.gz | 7,0M      | 18226               |
| Vitis vinifera      | VVprom1101nr.fasta.gz | 4,1M      | 11037               |

**Regulatory motifs** 

• If **List of predicted TSSs in GFF format** is chosen, a new page with data on predicted TSSs in GFF format is displayed for viewing and downloading:

| ##gff-versio | ion 3.2.1      |         |           |          |          |        |            |                                                                                                    |
|--------------|----------------|---------|-----------|----------|----------|--------|------------|----------------------------------------------------------------------------------------------------|
| #Program TSS | SSPlant        |         |           |          |          |        |            |                                                                                                    |
| #Search for  | RNA II promo   | ters (1 | rsss)     |          |          |        |            |                                                                                                    |
| #Ouery sours | se: Orvza sat  | iva, ja | aponica ( | http://p | lants.en | sembl. | org/Orvza  | sativa/Info/Index: version: 1-12IRGSP-1.0)                                                                                                    |
| #Total scor: | ing threshold  | for T   | ATA       | promoter | s: 1.52  |        |            | ,                                                                                                    |
|              | ,              | Π7      | ATA-less  | promoter | s: -0.04 |        |            |                                                                                                    |
| #For TSSs of | of different ( | TATA ar | nd TSTS-1 | ess) cla | sses loc | ated a | t distance | 300 bp or less, a single TSS with highest score is selected                                                                                                    |
| #Search only | v on Sense St  | rand    |           | ,        |          |        |            |                                                                                                    |
|              |                |         |           |          |          |        |            |                                                                                                    |
| ##Ouery: 050 | 30160100100    | 1       | 1101      |          |          |        |            |                                                                                                    |
| Chrl TSSI    | SPlant         | tss     | 2919      | 2919     | 1,9812   | +      |            | Gene:0S01G0100100:Chr1:298310815:mRNA/CDS:2983/3449:5-UTR longest=466:promoter:TATA-less                                                                                                    |
| Chrl TSS     | SPlant         | tss     | 2449      | 2449     | 1,9964   | +      |            | Gene: 0S01G0100100:Chr1:298310815:mBNA/CDS:2983/3449:5-UTB longest=466:promoter:TATA-less                                                                                                    |
| ##Ouery: 050 | 30160100200    | 1       | 1101      |          |          |        |            | ,,,,,,,,,,,,,,,,,,,,,,,,,,,,,,,,,,,,,,,,,,,,,,,,,,,,,,,,,,,,,,,,,,,,,,,,,,,,,,,,,,,,,,,,,,,,,,,,,,,,,,,,,,,,,,,,,,,,,,,,,,,,,,,,,,,,,,,,,,,,,,,,,,,,,,,,,,,,,,,,,,,,,,,,,,,,,,,,,,,,,,,,,,,,,,,,,,,,,,,,,,,,,,,,,,,,,,,,,,,,,,,,,,,,,,,,,,,,,,,,,,,,,,,,,,,,,,,,,,,,,,,,,,,,,,,,,,,,,,,,,,,,,,,,,,,,,,,,,,,,., |
| Chrl TSSI    | SPlant         | tss     | 11177     | 11177    | 1,9937   | +      |            | Gene: 0S01G0100200: Chr1:1121812435:mRNA/CDS:11218/11798:5-UTR longest=580:promoter:TATA-less                                                                                                    |
| Chrl TSS     | SPlant         | tss     | 10875     | 10875    | 1,8923   | +      |            | Gene: 0S01G0100200: Chr1:1121812435:mRNA/CDS:11218/11798:5-UTR longest=580:promoter:TATA-less                                                                                                    |
| Chrl TSSI    | SPlant         | tas     | 10423     | 10423    | 1,9719   | +      |            | Gene: 0S01G0100200: Chr1:1121812435:mENA/CDS:11218/11798:5-UTE longest=580:promoter:TATA:                                                                                                    |
| TATA-box por | sition:10389:  | TATA-bo | x score=  | 6.0379   |          |        |            | ,                                                                                                    |
| ##Ouery: OS  | 501G0100400    | 1       | 1101      |          |          |        |            |                                                                                                    |
| Chrl TSSI    | SPlant         | tss     | 12743     | 12743    | 1.8893   | +      |            | Gene:OS01G0100400;Chr1:1272115685;mRNA/CDS:12721/12774;5-UTR longest=53;promoter:TATA-less                                                                                                    |
| Chrl TSSI    | SPlant         | tas     | 12441     | 12441    | 1,9805   | +      |            | Gene: 0S01G0100400: Chr1:1272115685:mENA/CDS:12721/12774:5-UTE longest=53:promoter: TATA:                                                                                                    |
| TATA-box pos | sition:12407:  | TATA-bo | x score=  | 4.6517   |          |        |            |                                                                                                    |
| Chr1 TSS     | SPlant         | tas     | 12096     | 12096    | 1,7106   | +      |            | Gene:0S01G0100400:Cbr1:1272115685:mRNA/CDS:12721/12774:5-UTR longest=53:promoter:TATA:                                                                                                    |
| TATA-box por | sition:12062:  | TATA-bo | x score=  | 4.2347   |          |        | -          |                                                                                                    |
|              |                |         |           |          |          |        |            |                                                                                                    |

Here, TSS data for every query begins with "##Query...". Several next lines (until next query record) contain the following data: chromosome, TSS position (start and end positions are the same), Integral score for the TSS predicted, gene name, chromosome strand (+ or -), chromosome positions of gene start and end, mRNA and CDS start positions, length of the longest 5'-UTR and promoter class (TATA or TATA-less) as well as, for TATA promoters, start position and score of TATA-box.

• If List of predicted TSSs in Text format is clicked, a new page with data on predicted TSSs in text format is displayed:

| Program TSSPlant: Search for RNA II promoters (TSSs)                                                                                                    |
|----------------------------------------------------------------------------------------------------|
| Genome: Oryza sativa, japonica (http://plants.ensembl.org/Oryza_sativa/Info/Index; version: 1-12IRGSP-1.0)                                                                                                    |
| Total scoring threshold for TATA promoters: 1.52<br>TATA-less promoters: -0.04                                                                                                    |
| For TSSs of different (TATA and TSTS-less) classes located at distance 300 bp or less, a single TSS with highest score is selected<br>Search only on Sense Strand                                                                                                    |
|                                                                                                    |
| <pre>&gt;Gene:0S01G0100100  Search region [-1000:+101], +1 is annotated gene start  Chr1:298310815   mRNA/CDS:2983/3449   5-UTR_longest=466 TSS 1 2919 Score 1.9812 promoter:TATA-less TSS 2 2449 Score 1.9964 promoter:TATA-less</pre>                                                                                                    |
| Total: 2 TSS(s) predicted                                                                                                    |
| >Gene:0S01G0100200  Search region [-1000:+101], +1 is annotated gene start  Chrl:1121812435   mRNA/CDS:11218/11798   5-UTR_longest=580<br>TSS 1 11177 Score 1.9937 promoter:TATA-less                                                                                                    |
| TSS 2 10875 Score 1.8923 promoter:TATA-less<br>TSS 3 10423 Score 1.9719 promoter:TATA-box_position:10389;TATA-box_score=6.0379                                                                                                    |
| Total: 5 TS5(s) predicted                                                                                                    |
| <pre>&gt;Gene:0S01G0100400  Search region [-1000:+101], +1 is annotated gene start  Chr1:1272115685   mRNA/CDS:12721/12774   5-UTR_longest=53 TSS 1 12743 Score 1.8893 promoter:TATA-less TSS 2 12441 Score 1.9805 promoter:TATA.prATA-box_position:12407;TATA-box_score=4.6517 TSS 3 12096 Score 1.7106 promoter:TATA.prATA-box_position:12062;TATA-box_score=4.2347 Total: 3 TSS(s) predicted</pre> |
|                                                                                                    |

• If **Descriptions of genes** is clicked, a new page with descriptions of genes is displayed.

# View and download data on classification of 576 experimentally verified promoters by promoter class and taxonomy

On Main Menu, if an option **Classification of promoters** is chosen, the following sub-menu is displayed, consisting of two options, **Summary** and **Individual Characteristics**:

| Home                                          |                                                                                                 |
|-----------------------------------------------|-------------------------------------------------------------------------------------------------|
| Promoters from direct                         | laxonomic and promoter type classification of 576 experimentally verified promoters, including: |
| experiments                                   | Summary of Species and Promoter Classification,                                                 |
| Putative TSS map for protein-<br>coding genes | Individual Characteristics of Genes/Promoters and Original Data Sources                         |
| Classification of promoters                   |                                                                                                 |
| Canonical NFMs                                |                                                                                                 |
| Nucleotide composition                        |                                                                                                 |
| Regulatory motifs                             |                                                                                                 |
| Computation of NFMs                           |                                                                                                 |

• **Summary** option displays, a new page with a list of species represented in the experimentally verified promoter set, as well as total numbers and classes of promoters form each species:

| Species                    | Taxon       | TATA promoters | TATA-less promoters | TOTAL |
|----------------------------|-------------|----------------|---------------------|-------|
| Actinidia deliciosa        | Dicot       | 1              | -                   | 1     |
| Aegilops tauschii          | Monocot     | -              | 1                   | 1     |
| Antirrhinum majus          | Dicot       | 2              | 1                   | 3     |
| Arabidopsis thaliana       | Dicot       | 52             | 57                  | 109   |
| Atropa belladonna          | Dicot       | 1              | -                   | 1     |
| Avena fatua                | Monocot     | 2              | -                   | 2     |
| Avena sativa               | Monocot     | 2              | -                   | 2     |
| Bertholletia excelsa       | Dicot       | 1              | -                   | 1     |
| Beta vulgaris              | Dicot       | 1              | 2                   | 3     |
| Betula pendula             | Dicot       | 1              | 2                   | 3     |
| Brassica juncea            | Dicot       | 1              | -                   | 1     |
| Brassica napus             | Dicot       | 6              | 2                   | 8     |
| Canavalia gladiata         | Dicot       | 1              | -                   | 1     |
| Capsicum annuum            | Dicot       | 2              | -                   | 2     |
| Catharanthus roseus        | Dicot       | 3              | 2                   | 5     |
| Chlamydomonas reinhardtii  | Chlorophyta | 2              | 8                   | 10    |
| Chlorella vulgaris         | Chlorophyta | -              | 1                   | 1     |
| Chlorococcum littorale     | Chlorophyta | -              | 1                   | 1     |
| Citrus sinensis            | Dicot       | -              | 1                   | 1     |
| Craterostigma plantagineum | Dicot       | 2              | 4                   | 6     |
| Cucumis sativus            | Dicot       | 3              | -                   | 3     |
| Daucus carota              | Dicot       | 3              | -                   | 3     |

 Individual Characteristics option loads a new page with information on genes compiled in DB, such as PlantProm DB accession number and gene/product, promoter class (type), GenBank accession number of a gene and a PubMed link to a publication that experimentally verified TSS(s) for a given gene:

|                                    | Monocotyledons: 11 species, 146 gen               | es, 150 promot   | ers                            |                      |
|------------------------------------|---------------------------------------------------|------------------|--------------------------------|----------------------|
| Species                            | PlantProm DB Accession Number and<br>Gene/Product | Promoter<br>Type | GenBank<br>Accession<br>Number | PubMed<br>Links/Refs |
| Avena fatua                        | PLPR0156: alpha-Amy2D                             | TATA             | AJ010729                       | 9862499              |
|                                    | PLPR0209: alpha-Amy2A                             | TATA             | AJ010728                       | <u>9862499</u>       |
| Avena sativa                       | PLPR0305: avenin                                  | TATA             | J05486                         | 2351662              |
|                                    | PLPR0316: OGI-E1                                  | TATA             | X17637<br>EF396179             | 2326176              |
| Aegilops tauschii                  | PLPR0203: starch synthase                         | TATA             | AF258609                       | 10859191             |
| Dendrobium grex Madame<br>Thong-IN | PLPR0464: DOMADS1*                                | TATA-less        | AJ288901.1                     | <u>10938351</u>      |
| -                                  | PLPR0464: DOMADS1*                                | TATA-less        | AJ288901.1                     | 10938351             |
|                                    | PLPR0464: DOMADS1*                                | TATA-less        | AJ288901.1                     | 10938351             |
| Hordeum vulgare                    | PLPR0037: Ids-2                                   | TATA-less        | D15051                         | 8061321              |
|                                    | PLPR0038: RcaA1                                   | TATA-less        | M55449                         | 2002016              |
|                                    | PLPR0054: nitrate reductase                       | TATA             | X57845                         | 1865878              |
|                                    | PLPR0055: Per1                                    | TATA             | X96551                         | <u>8914536</u>       |
|                                    | PLPR0136: B1 hordein                              | TATA             | X03103                         | 4059057              |
|                                    | PLPR0157: Amy32b                                  | TATA             | X05166<br>Y00107               | 3031602              |
|                                    | PLPR0167: Amy1                                    | TATA             | X54643                         | <u>1831055</u>       |
|                                    | PLPR0233: BKIN12                                  | TATA-less        | X65606                         | 1302632              |
|                                    | PLPR0264: CHS                                     | TATA             | X58339                         | 1863766              |
|                                    | PLPR0297: Kas12                                   | TATA-less        | M95172                         | 2034657<br>1429736   |
|                                    | PLPR0317: Lem2                                    | TATA             | AY684928.1                     | 15605240             |
|                                    | PLPR0321: HvPKABA1                                | TATA-less        | AB058924.1                     | 12029482             |
|                                    | PLPR0322: rsh1                                    | TATA             | AF182197.1                     | <u>10787050</u>      |
|                                    | PLPR0350: LOX1                                    | TATA-less        | U83904.1                       | 9107039              |

# Get a PubMed link for every entry of 576 experimentally verified promoters

In Main Menu, go: Classification of promoters **→** Individual Characteristics as described above.

### Retrieve and download TATA-box and INR NFMs

In Main Menu, an option **Canonical NFMs** displays the following sub-menu with two options, **TATA-matrices** and **TSS-motif-matrices**:

| Home                              | Nucleatide Fragment Matrices (NFNA) for examples have been also and TSS matifies       |
|-----------------------------------|----------------------------------------------------------------------------------------|
| Promoters from direct experiments | Initiator element, Inr) computed for 576 experimentally verified promoters, including: |
| Putative TSS map for protein-     | TATA-matrices for various promoter collections,                                        |
| coding genes                      | TSS-motif-matrices for various promoter collections.                                   |
| Classification of promoters       |                                                                                        |
| Canonical NFMs                    |                                                                                        |
| Nucleotide composition            |                                                                                        |
| Regulatory motifs                 |                                                                                        |
| Computation of NFMs               |                                                                                        |

• **TATA-matrices** option loads a page with TATA-matrices for various promoter collections (here shown only partially):

| <4         | <3                                                                   | <2                                                                                                    | <1                                                | 1                                | 2                              | 3                                                 | 4                                                 | 5                                | 6                                               | 7                                                | 8                                     | >1                                     | >2                                     | >3                                     |   |
|------------|----------------------------------------------------------------------|----------------------------------------------------------------------------------------------------|---------------------------------------------------|----------------------------------|--------------------------------|---------------------------------------------------|---------------------------------------------------|----------------------------------|-------------------------------------------------|--------------------------------------------------|---------------------------------------|----------------------------------------|----------------------------------------|----------------------------------------|---|
|            |                                                                      |                                                                                                    |                                                   |                                  |                                |                                                   |                                                   |                                  |                                                 |                                                  |                                       |                                        |                                        |                                        |   |
| 0.147      | 0.162                                                                | 0.269                                                                                                    | 0.139                                             | 0.009                            | 0.971                          | 0.009                                             | 0.988                                             | 0.630                            | 0.968                                           | 0.361                                            | 0.699                                 | 0.145                                  | 0.312                                  | 0.286                                  | 0 |
| 0.358      | 0.384                                                                | 0.292                                                                                                    | 0.607                                             | 0.000                            | 0.000                          | 0.014                                             | 0.000                                             | 0.012                            | 0.000                                           | 0.038                                            | 0.072                                 | 0.402                                  | 0.410                                  | 0.298                                  | 0 |
| 0.379      | 0.289                                                                | 0.272                                                                                                    | 0.173                                             | 0.988                            | 0.029                          | 0.974                                             | 0.009                                             | 0.355                            | 0.020                                           | 0.581                                            | 0.127                                 | 0.150                                  | 0.124                                  | 0.243                                  | ŏ |
| У          | У                                                                    | n                                                                                                    | с                                                 | т                                | A                              | т                                                 | A                                                 | W                                | А                                               | W                                                | A                                     | S                                      | m                                      | n                                      |   |
| ∋otide     | Freque                                                               | ncies M                                                                                                    | atrix fo                                          | or TATA                          | box fro                        | om 256 e                                          | experime                                          | entally                          | verifi                                          | ed dico                                          | t plant                               | promote                                | ers                                    |                                        |   |
| eotide<br> | Freque:                                                              | ncies Ma                                                                                                    | atrix fo                                          | or TATA                          | box fro                        | om 256 e                                          | experime                                          | entally                          | verifi<br>6                                     | ed dico                                          | t plant                               | promoto<br>>1                          | ers<br>>2                              | >3                                     |   |
| eotide<br> | Freque:<br><3                                                        | ncies Ma<br><2                                                                                                    | atrix fo                                          | or TATA                          | box fro                        | om 256 e<br>3                                     | experime                                          | entally<br>5                     | verifi<br>6                                     | ed dico<br>7                                     | t plant<br>8                          | promoto<br>>1                          | ers<br>>2                              | >3                                     |   |
| eotide<br> | Freque:<br><3<br>0.172                                               | 0.272                                                                                                    | atrix fo<br><1<br>0.152                           | 0.020                            | box fro<br>2<br>0.972          | om 256 e                                          | experime<br>4<br>0.984                            | entally<br>5<br>0.604            | verifi<br>6<br>0.960                            | ed dico<br>7<br>0.384                            | 0.748                                 | promot.<br>>1<br>0.180                 | ers<br>>2<br>0.356                     | >3                                     |   |
| eotide<br> | <pre>Freque:     &lt;3     0.172     0.368     0.136 </pre>          | <pre>cies M. &lt;2 0.272 0.272 0.296 0.120</pre>                                                                                                    | atrix fo<br><1<br>0.152<br>0.560                  | 0.020<br>0.004                   | box fro<br>2<br>0.972<br>0.000 | om 256 e<br>3<br>0.004<br>0.016                   | 0.984<br>0.000                                    | 0.604<br>0.012                   | verifi<br>6<br>0.960<br>0.000                   | ed dico<br>7<br>0.384<br>0.044                   | 0.748<br>0.068                        | >1                                     | >2<br>0.356<br>0.384<br>0.112          | >3 0.288 0.260 0.184                   |   |
| eotide<br> | <pre>Freque:     &lt;3     0.172     0.368     0.136     0.324</pre> | <pre></pre> <pre></pre> | <pre>atrix fd &lt;1 0.152 0.560 0.080 0.208</pre> | 0.020<br>0.004<br>0.004<br>0.972 | 2<br>0.972<br>0.000<br>0.028   | 0m 256 e<br>3<br>0.004<br>0.016<br>0.000<br>0.980 | experime<br>4<br>0.984<br>0.000<br>0.004<br>0.012 | 0.604<br>0.012<br>0.004<br>0.380 | verifi<br>6<br>0.960<br>0.000<br>0.016<br>0.024 | ed dico<br>7<br>0.384<br>0.044<br>0.012<br>0.560 | 8<br>0.748<br>0.068<br>0.072<br>0.112 | >1<br>0.180<br>0.340<br>0.300<br>0.180 | >2<br>0.356<br>0.384<br>0.112<br>0.148 | >3<br>0.288<br>0.260<br>0.184<br>0.268 |   |

• **TSS-motif-matrices** option loads a page with TSS-motif matrices for various promoter collections (shown here partially):

| Nucl           | leotide                             | Frequen        | icies Ma                                        | trix fo              | r TSS r                 | notif f:       | rom 236                                  | experimentally                                  | y verified | dicot | plant | TATA  | promo | oters*    |   |
|----------------|-------------------------------------|----------------|-------------------------------------------------|----------------------|-------------------------|----------------|------------------------------------------|-------------------------------------------------|------------|-------|-------|-------|-------|-----------|---|
|                | -4                                  | -3             | -2                                              | -1                   | +1                      | +2             | +3                                       | +4                                              |            |       |       |       |       |           |   |
| A<br>C         | 0.318                               | 0.186          | 0.127                                           | 0.085                | 0.928                   | 0.258          | 0.318                                    | 0.445<br>0.237                                  |            |       |       |       |       |           |   |
| G<br>T         | 0.076<br>0.394                      | 0.089<br>0.415 | 0.081<br>0.631                                  | 0.059<br>0.119       | 0.038                   | 0.127<br>0.373 | 0.102<br>0.191                           | 0.102<br>0.216                                  |            |       |       |       |       |           |   |
|                | w                                   | У              | t                                               | с                    | A                       | n              | m                                        | h                                               |            |       |       |       |       |           |   |
|                |                                     |                |                                                 |                      |                         |                |                                          |                                                 |            |       |       |       |       |           |   |
|                |                                     |                |                                                 |                      |                         |                |                                          |                                                 |            |       |       |       |       |           |   |
|                |                                     |                |                                                 |                      |                         |                |                                          |                                                 |            |       |       |       |       |           |   |
| Nucl           | leotide                             | Frequen        | cies Ma                                         | trix fo              | or TSS r                | notif f:       | rom 121                                  | experimentally                                  | y verified | dicot | plant | тата- | -less | promoters | 3 |
| Nucl           | leotide<br>                         | Frequer<br>-3  | cies Ma<br>———————————————————————————————————— | trix fo              | or TSS r<br>+1          | notif f:<br>+2 | rom 121<br>+3                            | experimentally<br>                              | y verified | dicot | plant | TATA- | -less | promoters | 3 |
| Nuc ]          | -4<br>0.455                         | -3             | -2<br>0.107                                     | -1<br>0.157          | or TSS r<br>+1<br>0.579 | 0.446          | rom 121<br>+3                            | experimentally<br>+4<br>0.322                   | y verified | dicot | plant | TATA  | -less | promoters | 3 |
| Nuc]<br>A<br>C | -4<br>-4<br>0.455<br>0.091<br>0.025 | -3             | -2<br>0.107<br>0.033<br>0.033                   | -1<br>0.157<br>0.595 | +1<br>0.579<br>0.231    | 0.446<br>0.058 | rom 121<br>+3<br>0.149<br>0.314<br>0.140 | experimentally<br>+4<br>0.322<br>0.124<br>0.099 | y verified | dicot | plant | TATA  | -less | promoters | 3 |

W

### Nucleotide composition of promoter regions

W

H

т

m

С

In Main Menu, an option Nucleotide composition calls the following sub-menu with a single option, Nucleotide composition:

w

У

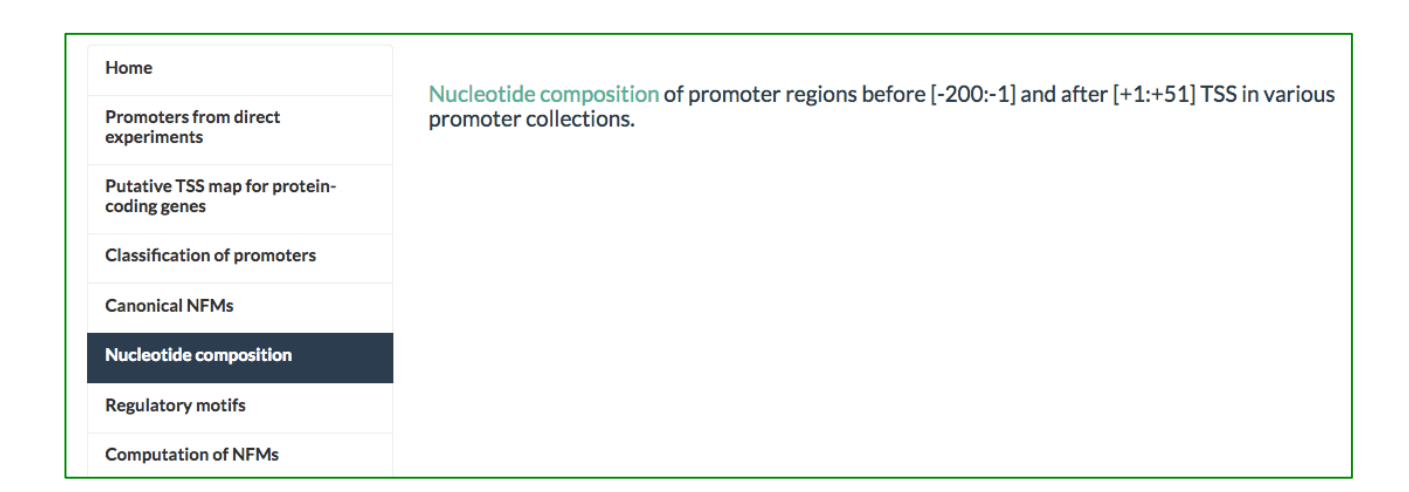

which in turn, if clicked, loads a page with nucleotide composition of promoter regions before [-200:-1], and after [+1:+51] TSSs, for various promoter sets

|                           | eotide comp                              | osition of                                   | promoter re                                     | gions befor                                   | e [-200:-1]                                 | and after                         | [+1:+51] TS                              | S in variou                       | s sets of e                     | experimentally                  | verified and predicted prop                                                           |
|---------------------------|------------------------------------------|----------------------------------------------|-------------------------------------------------|-----------------------------------------------|---------------------------------------------|-----------------------------------|------------------------------------------|-----------------------------------|---------------------------------|---------------------------------|---------------------------------------------------------------------------------------|
| 403                       | dicot exper                              | imentally v                                  | verified pro                                    | moters                                        |                                             |                                   |                                          |                                   |                                 |                                 |                                                                                       |
|                           | 0.00-0.10                                | 0.10-0.20                                    | 0.20-0.30                                       | 0.30-0.40                                     | 0.40-0.50                                   | 0.50-0.60                         | 0.60-0.70                                | 0.70-0.80                         | 0.80-0.90                       | 0.90-1.00                       | Nucleotide Frequencies                                                                |
| A<br>G<br>T<br>A/T<br>G/C | 0/1<br>4/8<br>19/40<br>0/3<br>0/0<br>0/0 | 1/12<br>49/33<br>76/42<br>1/15<br>0/0<br>1/3 | 26/24<br>41/42<br>5/15<br>40/35<br>0/0<br>27/21 | 60/34<br>6/16<br>1/2<br>53/34<br>0/1<br>55/48 | 13/20<br>0/2<br>0/0<br>6/12<br>1/7<br>16/21 | 0/8<br>0/0<br>0/2<br>19/21<br>1/7 | 0/1<br>0/0<br>0/0<br>0/0<br>55/48<br>0/1 | 0/0<br>0/0<br>0/0<br>23/21<br>0/0 | 0/0<br>0/0<br>0/0<br>1/3<br>0/0 | 0/0<br>0/0<br>0/0<br>0/0<br>0/0 | Genes<br>with<br>corresponding<br>nucleotide<br>composition,<br>[-200:-1]/[+1:+51], % |
|                           |                                          |                                              |                                                 |                                               |                                             |                                   |                                          |                                   |                                 |                                 |                                                                                       |
| 256                       | dicot exper                              | 0.10-0.20                                    | verified TAT                                    | 2A promoters<br>0.30-0.40                     | 0.40-0.50                                   | 0.50-0.60                         | 0.60-0.70                                | 0.70-0.80                         | 0.80-0.90                       | 0.90-1.00                       | Nucleotide Frequencies                                                                |

## Retrieve and download putative TFBS content of promoter sequences

In Main Menu, an option **Regulatory motifs** displays the following sub-menu with six options for 576 experimentally verified promoters and promoter regions for five species, as *O. sativa*, *Z. mays*, *M. truncatula*, *G. max* and *V. vinifera*:

| Home                              | Statistically Cignificant Matifs of 2 022 known Diant Transprintion Factor Binding Sites and their |
|-----------------------------------|----------------------------------------------------------------------------------------------------|
| Promoters from direct experiments | Consensuses found in promoter sequences:                                                           |
| Putative TSS map for protein-     | 576 experimentally verified promoters, [-200:+51] region                                           |
| coding genes                      | Promoter regions [-1000;+101] of 22,257 protein-coding genes from O. sativa                        |
| Classification of promoters       | Promoter regions [-1000:+101] of 23,334 protein-coding genes from Z. mays                          |
| Canonical NFMs                    | Promoter regions [-1000:+101] of 18,226 protein-coding genes from M. truncatula                    |
| Nucleotide composition            | Promoter regions [-1000:+101] of 38,702 protein-coding genes from G. max                           |
| Regulatory motifs                 | Promoter regions [-1000:+101] of 11,037 protein-coding genes from V. vinifera                      |
| Computation of NFMs               |                                                                                                    |

 An option 576 experimentally verified promoters, [-200:+51] regions, shows a list of 576 genes:

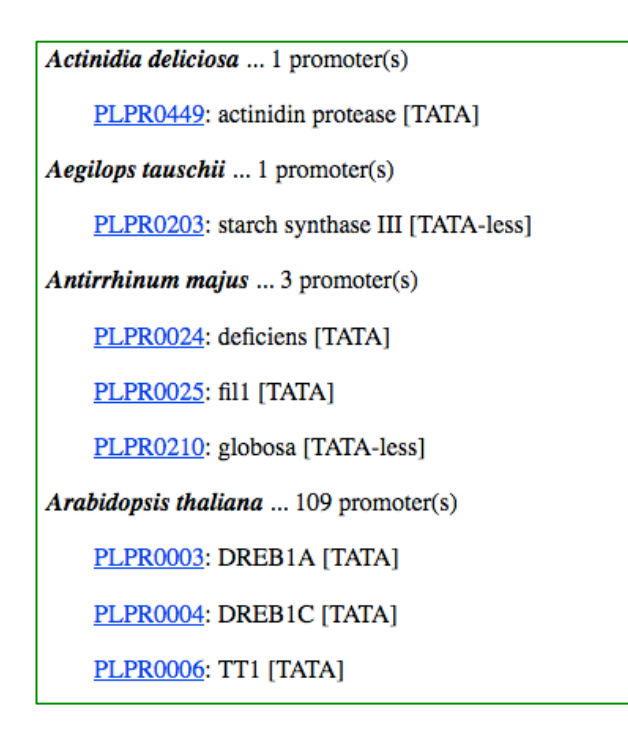

Here, by clicking on PlantProm DB ID of a promoter (e.g. **PLPR0449** the data on statistically nonrandom motifs of 3,032 known plant transcription factor binding sites (TFBSs), predicted by Nsite program (Shahmuradov and Solovyev, Bioinformatics, 2015, 21:3544; see also **Related Links** option in Main Menu), can be viewed and downloaded:

```
> PLPR0449 ..AC:L07552.1 ..OS:Actinidia deliciosa ..GENE:actinidin protease ..[POD:actinidin protease ..[-200: +51] ..CDS: +58 ..TSS:201 (+1)
Nucleotide Frequencies: A - 0.36 C - 0.09 T - 0.31 C - 0.24

1 ggataaggat taaagaagga aaaaaaatta aattaaatta attaaatta attaaatta attaaatta tittittot tittittot tittittot tattaattaatta tittittot cittittota tigaatotgoa gittocaacag
101 aacotitaaa aaaaTTCTg aaatcatt tittaaatg cgtaagacco
151 coccaaccec caegegaccot ATATAAAggo catctitce citcoaattc
201 ACACACCTCC AATCCCAATC TTTTTTTTTTT AAAATTCAAA AAACGAGAGA
251 G
RE motifs found (positions are given in relation to TSS at 201; Mismatches - in lower case):
AC RSP00171 Mean Expected Number 0.009 +strand +45 : +50 GAGAGA
AC RSP00485 Mean Expected Number 0.001 -strand -125 : -134 AAAAAAGAGA
AC RSP00489 Mean Expected Number 0.003 +strand -41 : -35 CCACCA
AC RSP00933 Mean Expected Number 0.003 +strand -147 : -135 TTTTATTTTTT
Totally 4 motifs of 4 different REs have been found
Description of REs found
165. Group RE: GAGAGA motif /AC: RSP00171//OS: Phaseolus vulgaris /GENE: beta-phaseolin, or phas/RE: GAGAGA motif /TF: unknown
425. Group RE: GAGAGA motif /AC: RSP00171//OS: Phaseolus vulgaris /GENE: beta-phaseolin, or phas/RE: GAGAGA motif /TF: unknown
425. Group RE: GAGAGA motif /AC: RSP00171//OS: Phaseolus vulgaris /GENE: beta-phaseolin, or phas/RE: GAGAGA motif /TF: unknown
425. Group RE: CAGAGA motif /AC: RSP00171//OS: Phaseolus vulgaris /GENE: beta-phaseolin, or phas/RE: GAGAGA motif /TF: unknown
425. Group RE: AT-2a /AC: RSP00933//OS: Pinus sylvestris /GENE: GS1a/RE: AT-2a /TF: unknown
Download This Page
Download This Page
Download Promoter Sequence in FASTA Format
```

This page contains two options, **Download This Page** and **Download Promoter Sequence** in FASTA format.

 If one of the next five options of the sub-menu is chosen (e.g. Promoter regions [-1000: +101] of 22,257 protein-coding genes... (from *O. sativa* or another species), statistically non-random motifs of known TFBSs found in every gene of that species are displayed:

#### Search for experimentally verified promoters by PlantProm DB ID

In **Search services** of Main Menu, if an option **Search for promoters from direct experiments** is chosen, the following page is appears:

| Sear                                                                                     | ch servi    | се                    |                              |             |                    |                                      |       |                                               |
|------------------------------------------------------------------------------------------|-------------|-----------------------|------------------------------|-------------|--------------------|--------------------------------------|-------|-----------------------------------------------|
| DNA sequences of 576 experimentally verified promoter regions [-200:+51] with TSS at +1. |             |                       |                              |             |                    |                                      |       |                                               |
| Get fas                                                                                  | sta         |                       |                              |             |                    |                                      |       |                                               |
| Show                                                                                     | 10 ᅌ entrie | es                    |                              |             |                    | Search:                              |       |                                               |
|                                                                                          | ID 🔺        | PubMed<br>AC          | Organism   🍦                 | Taxon  🍦    | Gene 🔶             | Product                              | TSS ≑ | CDS 🔶                                         |
|                                                                                          | PLPR0001    | AB001920              | Oryza sativa                 | Monocot     | phospholipase<br>D | phospholipase<br>D                   | +355  | 201 (+1)                                      |
|                                                                                          | PLPR0002    | AB004648              | Oryza sativa                 | Monocot     | RepA               | cysteine<br>endopeptidase            | +246  | 201 (+1)                                      |
|                                                                                          | PLPR0003    | AB013815              | Arabidopsis<br>thaliana      | Dicot       | DREB1A             | DREB1A                               | +140  | 201 (+1)                                      |
|                                                                                          | PLPR0004    | AB013817,<br>AB007789 | Arabidopsis<br>thaliana      | Dicot       | DREB1C             | DREB1C                               | +153  | 201 (+1)                                      |
|                                                                                          | PLPR0005    | AF014927              | Chlamydomonas<br>reinhardtii | Chlorophyta | gpxh               | glutathione<br>peroxidase<br>homolog |       | 201 (+1) #<br>Alternative<br>TSS(s): +3<br>+5 |

Here, one or several promoters can be selected by (1) checking corresponding boxes to the left or or (2) performing search by a keyword, e.g. **PLPR057** (see pictures below). The following search options are applied: "ID" – promoter ID in DB; "Organism" – name of species (e.g.

*Oryza sativa*; "Taxon" – taxonomic group (e.g. Monocot); "Gene" – full name of a gene or a phrase included by the gene name; "Product" – full name of a gene product or a phrase included by gene product name; for the full list of species and taxonomic groups see: <u>http://www.softberry.com/data/plantprom/Links/Taxon\_Table\_1.htm</u>.

| Se  | ear      | ch serv  | /ice     |       |               |               |                |                        |              |          |   |
|-----|----------|----------|----------|-------|---------------|---------------|----------------|------------------------|--------------|----------|---|
| DN  | NA s     | equence  | s of 576 | exper | rimentally ve | erified promo | oter regions [ | [-200:+51] with        | n TSS at +1. |          |   |
| Ge  | et fas   | ta       |          |       |               |               |                |                        |              |          |   |
| Sho | w        | 10 ᅌ ent | ries     |       |               |               |                | Search                 | :            |          |   |
| 6   | 3        | ID       | AC       | Med 🍦 | Organism      |               | Gene           | ♦ Product              | ♦ TSS ♦      | CDS      | * |
| 6   | -        | PLPR000  | 1 AB00   | 1920  | Oryza sativa  | Monocot       | phospholi<br>D | pase phospholip<br>D   | ase +355     | 201 (+1) |   |
| C   | <b>~</b> | PLPR0002 | 2 AB00   | 4648  | Oryza sativa  | Monocot       | RepA           | cysteine<br>endopeptio | +246<br>dase | 201 (+1) |   |
|     | _        |          | 3 4801   | 2015  | Arabidopsis   | Dicot         |                |                        | +140         | 201 (+1) |   |

| Sear   | rch servi   | се                                                                                        |                                                                                  |          |                                                         |                                                         |       |             |
|--------|-------------|-------------------------------------------------------------------------------------------|----------------------------------------------------------------------------------|----------|---------------------------------------------------------|---------------------------------------------------------|-------|-------------|
| DNA    | sequences   | of 576 experimentally ver                                                                 | ified promoter regions [-2                                                       | 200:+51] | with TSS at                                             | +1.                                                     |       |             |
| Get fa | sta         |                                                                                           |                                                                                  |          |                                                         |                                                         |       |             |
| Show   | 10 ᅌ entrie | es                                                                                        |                                                                                  | Se       | arch: PLPRO                                             | 57                                                      |       |             |
|        | ID 🔺        | PubMed AC                                                                                 | Organism 🍦                                                                       | Taxon 🔶  | Gene  🍦                                                 | Product 4                                               | TSS 🔶 | CDS 🔶       |
|        | PLPR0570    | M13938OS:Lycopersicon<br>esculentum                                                       | Lycopersicon esculentum                                                          | Dicot    | proteinase<br>inhibitor I<br>gene                       | Proteinase inhibitor I                                  | +36   | 201<br>(+1) |
|        | PLPR0571    | X13437OS:Lycopersicon<br>esculentumGENE:ethylene-<br>responsive fruit ripening<br>gene E8 | Lycopersicon<br>esculentumGENE:ethylene-<br>responsive fruit ripening<br>gene E8 | Dicot    | ethylene-<br>responsive<br>fruit<br>ripening<br>gene E8 | E8 protein                                              | +36   |             |
|        | PLPR0572    | X15855                                                                                    | Lycopersicon esculentum                                                          | Dicot    | LAT52<br>gene                                           |                                                         | +111  | 201<br>(+1) |
|        | PLPR0573    | X02408                                                                                    | Phaseolus vulgaris                                                               | Dicot    | dlec1                                                   | phytohemagglutinin<br>PHA-E                             | +16   | 201<br>(+1) |
|        | PLPR0574    | X59139                                                                                    | Lycopersicon esculentum                                                          | Dicot    | ACC2                                                    | 1-aminocyclopropane-<br>1-carboxylic acid<br>synthase 2 | +153  | 201<br>(+1) |

Afterwards, if Get fasta button is clicked, a page with FASTA sequences of selected promoters appears.

Gene list can be sorted by by GenBank accession number, organism name, gene name and gene product.

# Search for putative TSS map for 22,257, 23,334, 18,226, 38,702 and 11,037 proteincoding genes of five species

In **Search services** option of Main Menu, click on **Search for putative TSS map for protein-coding genes**, and the following page is displayed:

| Sear<br>Putati<br>Zea ma | ch service<br>ve TSS map for 22,<br>ays, Medicago trunc | 257, 23,334,<br>atula, Glycine | , 18,226<br>2 <i>max</i> an | o, 38,702 a<br>d Vitis vin | ind 11,037 p<br>if <i>era</i> , respec | rotein-codii<br>tively. | ng genes of Oryza so | ıtiva,                                                                                              |                    |                                |                           |
|--------------------------|---------------------------------------------------------|--------------------------------|-----------------------------|----------------------------|----------------------------------------|-------------------------|----------------------|----------------------------------------------------------------------------------------------------|--------------------|--------------------------------|---------------------------|
| Get fas                  | ta Get gff3                                             |                                |                             |                            |                                        | Sear                    | ch:                  |                                                                                                    |                    |                                |                           |
|                          | ID 🔺                                                    | Organism 🍦                     | Chr                         | Strand                     | Start 🕴                                | End 🕴                   | Gene 🍦               | Product \$                                                                                          | different<br>mRNAs | Max<br>Gene-mRNA ∲<br>distance | Max<br>5-UTR <sup>♦</sup> |
|                          | AC148152.3_FG005                                        | Zea_mays                       | Chr2                        | -                          | 231952642                              | 231954277               | AC148152.3_FG005     | 1-aminocyclopropane-1-carboxylate<br>oxidase<br>[Source:UniProtKB/TrEMBL;Acc:B6TBU1]                | 1                  | 0                              | 45                        |
|                          | AC148152.3_FG008                                        | Zea_mays                       | Chr2                        | -                          | 231879065                              | 231883597               | AC148152.3_FG008     | Glycosyl hydrolase superfamily protein<br>[Source:Projected from Arabidopsis<br>thaliana (AT3G06510 | 1                  | 0                              | 45                        |
| 0                        | AC148167.6_FG001                                        | Zea_mays                       | Chr7                        | +                          | 11670462                               | 11676398                | AC148167.6_FG001     | Uncharacterized protein<br>[Source:UniProtKB/TrEMBL;Acc:C0P7E6]                                     | 1                  | 0                              | 1965                      |

Here, the following search options are applied: "ID" – promoter ID in the corresponding Ensembl genome annotation; "Organism" – one of five species (*Oryza sativa, Zea mays, Medicago truncatula, Glycine max* and *Vitis vinifera*); "Chr" – chromosome number (e.g. Chr 1); "Gene" – gene name accordingly to the Ensembl genome annotation; "Product" – full name of a gene product or a phrase included by gene product name; "different mRNAs" – number of alternative mRNAs from the corresponding Ensembl genome annotation. The selected promoters can be viewed and downloaded in two popular formats: FASTA (click on Get fasta and gff (click on Get fasta).

Moreover, the gene list can be sorted by gene ID, organism name, chromosome number, DNA strand, gene start position on chromosome, gene name, gene product and number of different mRNAs.

### Perform BLAST comparison of user-given query sequence with promoter sequences collected in DB

In **Search services** option of Main Menu, if **BLAST search** option is chosen, the following page is displayed:

| PlantPromDB_Blast - BLAST search in sequences of PlantPromDB               |
|----------------------------------------------------------------------------|
| Paste your potential promoter sequence to find homology with DB promoters: |
|                                                                            |
|                                                                            |
|                                                                            |
|                                                                            |
| Alternatively, load a local file with sequence in Fasta format:            |
| Local file name:                                                           |
| Browse No file selected.                                                   |
| Search in:                                                                 |
| ○ experimentally verified promoters db                                     |
| ○ Oryza sativa genome                                                      |
| ○Zea mays genome                                                           |
| ⊖ <i>Glycine max</i> genome                                                |
| ○ Medicago truncatula genome                                               |
| ○ Vitis vinifera genome                                                    |
| 💿 all data bases                                                           |
| Alignment view options:                                                    |
| Pairwise ᅌ                                                                 |
| Process Reset                                                              |

To perform BLAST search, (1) Paste a query sequence in FASTA format or browse and select a file from the corresponding folder; (2) Choose a promoter set from the list given below; (3) Choose the alignment option (**Pairwise** or **Tabular**); and finally click **Process** button.

For example:

# PlantPromDB\_Blast - BLAST search in sequences of PlantPromDB

| Paste your potential promoter sequence to find homology with DB promoters:                                                                                                    |  |
|----------------------------------------------------------------------------------------------------|--|
| tacccgtttttaacctcgcctcctcctccccggctcgagatccgtggccacgacgcgt                                                                                                    |  |
| ggtgggaaaccgggaacgacgtgcacgcacgcacacagggcaagtttcagtagaaaaatc                                                                                                    |  |
| gccggcatccagatcgggacAGTCTCTCTCTCCCGCAATTTTATAATCTCGCTCGATCC                                                                                                    |  |
| AATCTGCTCCC                                                                                                    |  |
| Alternatively load a local file with sequence in Easte formaty                                                                                                    |  |
| Alternatively, load a local file with sequence in Fasta format:                                                                                                    |  |
| Local file name:                                                                                                    |  |
| Browse No file selected.                                                                                                    |  |
| Searchin                                                                                                    |  |
| Oppression of the second second secon |  |
|                                                                                                    |  |
| o Oryza sativa genome                                                                                                    |  |
| 2ea mays genome                                                                                                    |  |
| ⊖ <i>Glycine max</i> genome                                                                                                    |  |
| ○ Medicago truncatula genome                                                                                                    |  |
| ○ Vitis vinifera genome                                                                                                    |  |
| 🔿 all data bases                                                                                                    |  |
|                                                                                                    |  |
| Alignment view options:                                                                                                    |  |
| Pairwise 🗘                                                                                                    |  |
| Denet                                                                                                    |  |
| Process Reset                                                                                                    |  |
|                                                                                                    |  |
|                                                                                                    |  |

## Description of the header of FASTA files with promoter sequences in Module "Promoters from direct experiments"

The header of FASTA files contains the following information:

- **PLPRXXXX** : promoter ID in the DB;
- AC: GenBank accession number of a promoter;
- **OS**: name of organism/species;
- **GENE**: name of a gene;
- **PROD**: gene product;
- [-200:+51]: proximal promoter region including 200 bp upstream of the experimentally identified TSS (position +1) and 51 bp of the transcribed region (upper case letters);
- Taxon: name of the taxonomic group (Dicot, Monocot, etc.);
- Promoter: a class of promoter (TATA or TATA-less).

# Description of the header of FASTA files for promoter sequences in Module "Putative TSS map for protein-coding genes"

The header of FASTA files contains the following information:

- **OS**: name of organism/species;
- **Chr**: the chromosome number;
- (+) or (-): DNA strand of gene location;
- **xxxxxxxxx.xxxxxxxx**: the annotated start and end positions of a gene on chromosome;
- **Gene**: name of a gene;
- mRNA/CDS: The annotated start position(s) of mRNA and corresponding coding sequence (CDS)<sup>\*</sup>;
- **Product:** gene product;
- different mRNAs: number of alternative mRNAs annotated;
- Max 5-UTR: length of the longest 5'-untrslated region (UTR) of mRNA annotated;
- [-1000:+101]: promoter region including 1000 bp upstream of the annotated gene start (position +1) and 101 bp of the transcribed region.

<sup>\*</sup> If two or more different mRNAs are annotated, all Gene and mRNA pairs separated by coma are given.

# Short description of approaches and tools applied for computation of nucleotide frequency matrices for various promoter elements, search for plant transcription factor binding sites and prediction of putative TSSs

To get unrelated set of promoters, a pairwise comparison of a region [-50:+1] of 586 plant promoters (including 305 entries from the first release of DB) has been performed and one of the couple of promoters showing more than 90% homology has been excluded from the initial collection. As a result, 10 promoters were excluded from the initial set of the collected promoter sequences.

In simple implementation of Expectation Maximization (EM) algorithm (Cardon, Stormo, 1992) we considered the sequence of motif  $X=(x_1,x_2,...,x_i)$ , where I is the motif length. If  $P^i(x_j)$  is the empiric frequency of the nucleotide  $x_j$  in position i (computed on previous iteration), then the weight of this motif is computed as  $W(X) = \log \prod P^i(x_j)/0.25$ 

Using the EM procedure for 10 iterations, the initial collection of 576 unrelated promoters was divided into the 2 classes: 345TATA and 231 TATA-less unrelated promoters. In calculations of TATA matrices the allowed variation of a distance between the right boundary of the TATA-core box and the TSS was 18-40 bp and only **TATAWAWA**-core was used for calculating the weight. As an initial TATA-box matrix, the TATA-matrix computed for 171 plant promoters from the first release of PlantProm DB (Shahmuradov et al., 2003) was used.

The TSS-motif matrix of 5 bp in length has been computed, where the 3<sup>rd</sup> nucleotide was the annotated (anTSS). No strong consensus was revealed. When the EM approach was used to analyze all possible penta-nucleotides with an assumed TSS (asTSS) location in the range [anTSS-2:anTSS+2], it was observed that the composition of asTSS-motifs is different in dicot and monocot plants, as well as for TATA and TATA-less promoters.

Search for statistically significant motifs of 1577 known plant transcription regulatory elements was performed by Nsite program (Shahmuradov, Solovyev, 2015; http://linux1.softberry.com/berry.phtml).

Search for putative TSSs in genomic sequences from was performed by TSSPlant program (Shahmuradov, Umarov and Solovyev, submitted to Nucl Acid Res).

### REFERENCES

Cardon L and Stormo G (1992) Expectation maximization algorithm for identifying proteinbinding sites with variable lengths from unaligned DNA fragments. J. Mol. Biol., 5, 159–170 (PMID: <u>1731067</u>). Shahmuradov IA, Gammerman AJ, Hancock JM, Bramley PM, Solovyev VV (2003) PlantProm: a database of plant promoter sequences. Nucleic Acids Res., 31: 114-117 (PMID: 12519961).

Shahmuradov IA, Solovyev VV (2015) Nsite, NsiteH and NsiteM computer tools for studying transcription regulatory elements. Bioinformatics, 31: 3544-3545 (PMID: <u>26142184</u>).